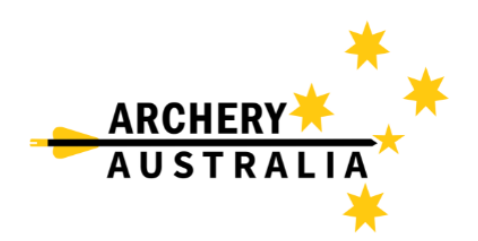

## **Assemble Sports Membership Renewal**

1. Go to Assemble Sports Archery login ( <u>https://account.archery.assemblesports.io/login</u> ) and login or create a new account if you haven't logged in to Assemble before.

| ARCHERY<br>AUSTRALIA          | Once logged in you will be taken to the<br>"Dashboard" page. (see below)                                                                                                    |  |
|-------------------------------|----------------------------------------------------------------------------------------------------|--|
| Email                         | Dashboard                                                                                                    |  |
| Type here                     | Below are all the member profiles belonging to this account. If you do not have one yet, click on Add Member to find previous profile or                                                            |  |
| Email is required<br>Password | register a new profile. Once created, you can view a profile's<br>information and registration history by clicking on View. To register<br>a profile to an event or a membership, click on Register |  |
| Type here                     | Primary Profile 🕖                                                                                                    |  |
| Login                         | Support Archery                                                                                                    |  |
| Forgotten password?           | Gender: Male<br>Mobile: +6145:<br>Email: Fivi sarchery99@gmail.com                                                                                                    |  |
| Create New Account            | View Register 🔟                                                                                                    |  |

2. On your "Dashboard" click the 3 lines on the top right of the screen and then click "search".

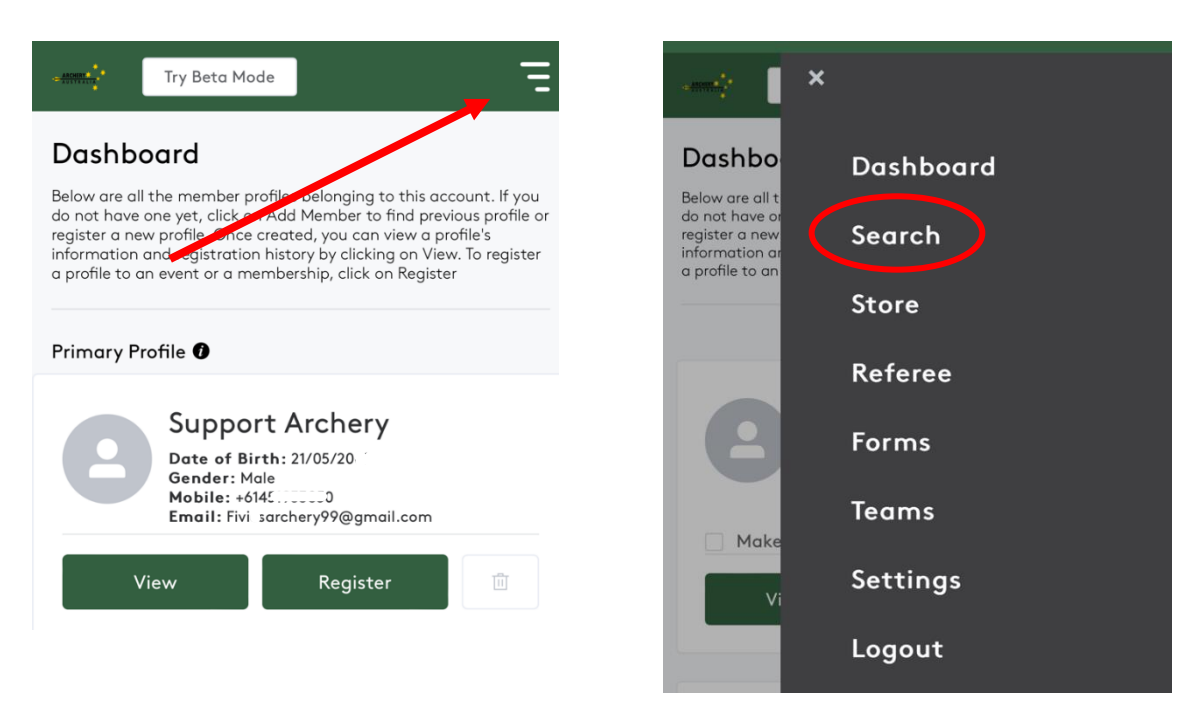

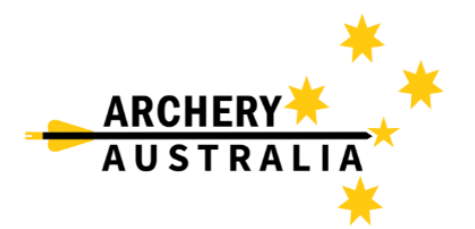

3. Once Search is opened, type the name of your club in the search bar; For example, "Adelaide Archery Club". This will show all events and "products" available for that specific club. Scroll down the list until you see the required MEMBERSHIP available in the top right.

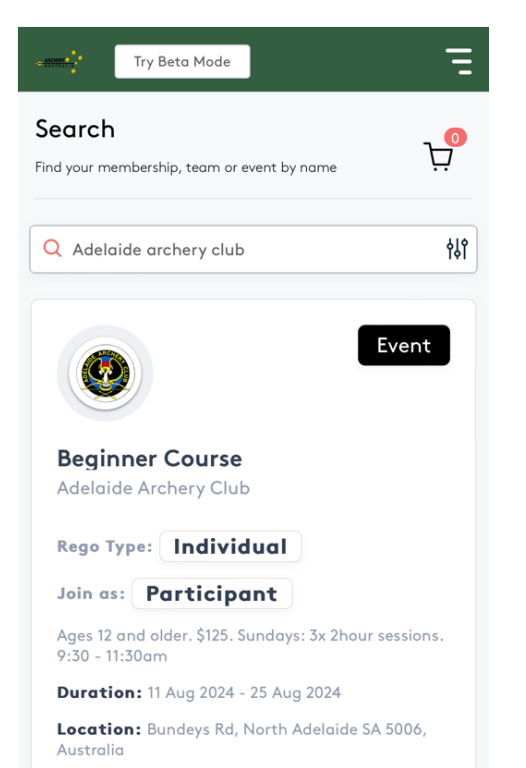

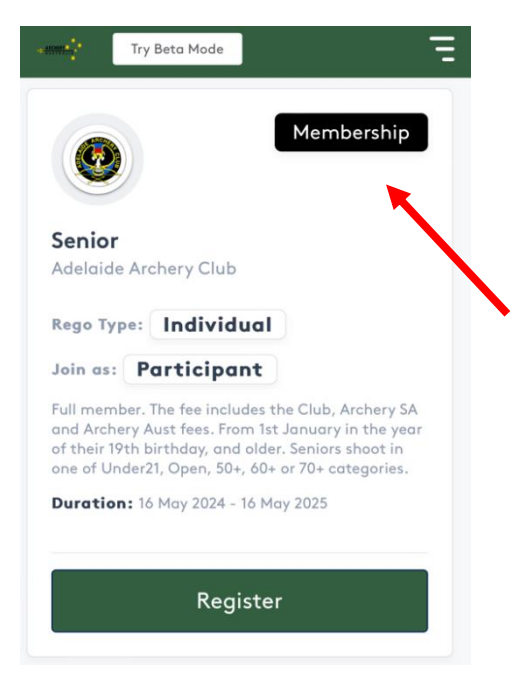

Proceed by clicking "Register" on the required membership. This will then ask you to choose a member to register (if you have more than 1 account).

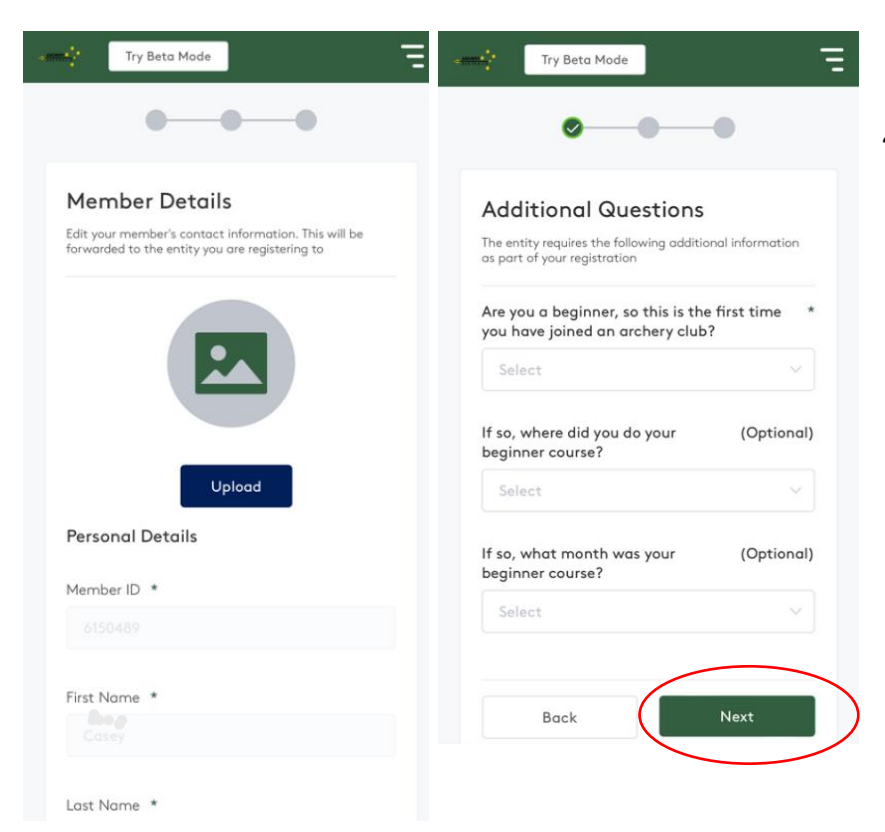

4. Once the member has been selected you will see your member ID, which will be different form your archery member number.
Confirm or enter any missing or out-of-date information.
Depending on the club you may have multiple pages to detail, for example "Additional Questions" for people applying for Adelaide Archery Club.

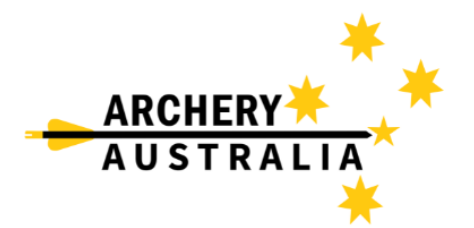

5. Once completed scroll to the bottom and press **next**, from there it will add the registration to your cart and open a "Summary & Payment" screen, confirm all information is correct on this page and proceed to payment information.

| Summary & Payment Please verify all the information displayed below is correct before proceeding. A receipt will be sent to the member's email address upon completion.  Registration Summary Casey Isles Name: Senior Registration Type: Membership Product Type: Individual Member Type: Participant  Product Registration Fee Price: \$299.00 OTV:                                                                                                    | • 1999.                                     | Try Beta Mode                                                                                                    |
|----------------------------------------------------------------------------------------------------|---------------------------------------------|----------------------------------------------------------------------------------------------------|
| Please verify all the information displayed below is correct before proceeding. A receipt will be sent to the member's email address upon completion.          Registration Summary         Casey Isles         Name: Senior         Registration Type: Membership         Product Type: Individual         Member Type: Participant         Product         Product         Product         Casey Support         Name: Senior         Registration Type: Membership         Product Type: Participant         Output         Product         Product         Verse         Name: Senior         Product         Product         Product         Product         Product         Proce:         S299.00         OTX: | Summary & Payment                           |                                                                                                    |
| Registration Summary<br>Casey Isles<br>Name: Senior<br>Registration Type: Membership<br>Product Type: Individual<br>Member Type: Participant<br>Product<br>Product<br>Registration Fee<br>Price: \$299.00                                                                                                    | Please verify<br>proceeding.<br>upon comple | <ul> <li>all the information displayed below is correct before<br/>A receipt will be sent to the member's email address<br/>etion.</li> </ul> |
| Casey Isles<br>Name: Senior<br>Registration Type: Membership<br>Product Type: Individual<br>Member Type: Participant<br>Product<br>Registration Fee<br>Price: \$299.00                                                                                                    | Regis                                       | tration Summary                                                                                                    |
| Name: Senior<br>Registration Type: Membership<br>Product Type: Individual<br>Member Type: Participant<br>Product<br>Registration Fee<br>Price: \$299.00                                                                                                    | Case                                        | y Isles                                                                                                    |
| Product Type: Individual<br>Member Type: Participant<br>Product<br>Registration Fee<br>Price: \$299.00                                                                                                    | Name:<br>Registi                            | : Senior<br>ration Type: Membership                                                                                                    |
| Product Registration Fee Price: \$299.00 OTX:                                                                                                    | Produc<br>Membe                             | <b>:t Type:</b> Individual<br>er Type: Participant                                                                                            |
| Registration Fee<br>Price: \$299.00                                                                                                    | Prod                                        | Juct                                                                                                    |
| OTY                                                                                                    | Reg                                         | jistration Fee<br>se: \$299.00                                                                                                    |
| GIT:                                                                                                    | QTY                                         | 1                                                                                                    |
| Subtotal: \$299.00                                                                                                    | Sub                                         | total: \$299.00                                                                                                    |
|                                                                                                    |                                             |                                                                                                    |

Once payment is made the membership will be added and renewed to your assemble account. Use this log in to access ongoing event information.

If you have any further questions, please contact the below contact:

## Casey Isles

Database / LMS Administrator Archery Australia

E – <u>Support@archery.org.au</u>

P - +61 451 933 850

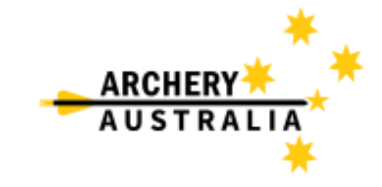